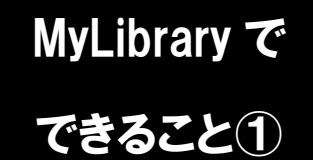

## 検索(新着)アラートの設定

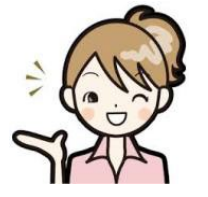

検索アラートを設定すると、検索条件に合致する資料が所蔵された場合に、 メールでその情報を知ることができる機能です。MyLibrary メニューでは 「新着アラート」と表示されています。

1. 検索結果からの登録

登録には二つの方法があります。一つは蔵書検索画面から登録する方法です。 この方法では、今検索している検索条件を検索(新着)アラートに登録できます。

| 龍谷大学図                                                                                                 | 書館<br>館                                                                                   | MyLibrary                              |
|----------------------------------------------------------------------------------------------------|-------------------------------------------------------------------------------------------|----------------------------------------|
| Ryukoku University-Wide ,<br>● 絵家トップへ                                                                 |                                                                                           | ▲ 龍谷大学図書館                              |
| <ul> <li>● 使素 「シン・・</li> <li>● 目録検索 ▼ ▲ MyLibrary:</li> <li>         蔵書検索 電子ジャーナル まとめ     </li> </ul> | 今の検索条件を検索(新着)アラートとして登録する時は、<br>「検索アラートに登録」をクリックしてください。                                    | 🕢 閲覧履歴 📜 検索履歴                          |
| <ul> <li>         簡易検索 詳細検索 2 タグを含む         </li> <li> </li> <li>              Ē蔵法師 インド</li></ul>     | 検索のコツ ?<br>Q検索<br>検索できます。                                                                 | <ul> <li>★ 検索条件を登録</li> <li></li></ul> |
| 絞り込み検索                                                                                                | 検索結果 1件~14件 (全14件) 🔮 印刷                                                                   | 簡易表示詳細表示                               |
| 資料種別                                                                                                  | □全て選択 単 ブックマーク 🛃 出力 🛛 メール 🗖 文献管理                                                          | 出版年降順 🖌 20件 🖌                          |
| 図書 (14)                                                                                               | 1 大唐西域記<br>回書 玄奘 [著];水谷真成訊注;1,2,3平凡社,1999 (東洋文庫;653,655,657).                             |                                        |
| 所蔵館<br>深草キャンパス<br>- 深草 (3)                                                                            | 2 ○ ○ ○ ○ ○ ○ ○ ○ ○ ○ ○ ○ ○ ○ ○ ○ ○ ○ ○                                                   |                                        |
| 大宮キャンパス<br>- 大宮 (12)<br>瀬田キャンパス<br>- 瀬田 (1)                                                           | 3<br>□ <b>三蔵法師インド</b> を行く:続・西遊記の旅<br>図書 <sup>Ξ</sup> 康篤著 筑摩書房, 1984 (5くま少年図書館; 79. 歴史の本). |                                        |

2. MyLibrary から登録

龍谷大学図書館ホームページの MyLibrary メニューの「新着アラート」の画面の「新規登録」から登録できます。

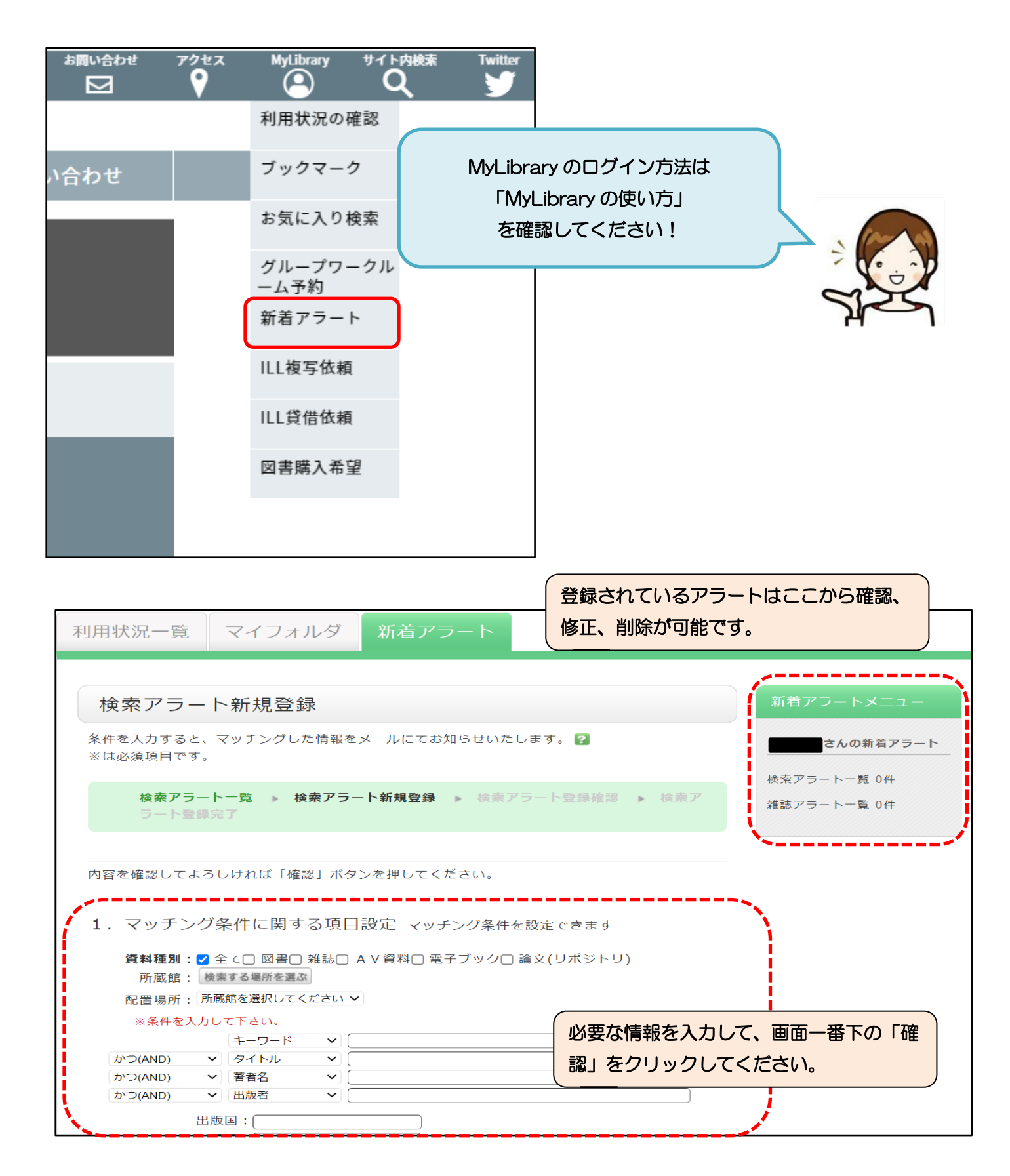

| 2. メール配信に関する                                                                               | 項 <b>目設定</b> 配信先のメールアド        | レスやタイトルを設定します。       |  |  |  |
|--------------------------------------------------------------------------------------------|-------------------------------|----------------------|--|--|--|
| ※検索アラートタイトル                                                                                | (インド 三蔵法師                     |                      |  |  |  |
| ※配信頻度:                                                                                     | 配信するメールの条件名に使用しま<br>○月1回 ●週1回 | ゆずタイトルを入力してください      |  |  |  |
| メールの種類:                                                                                    | ● 標準メール ○ 携帯メール               |                      |  |  |  |
| メールを受信するメールアドレスを設定してください。                                                                  |                               |                      |  |  |  |
| 〇 上記以外のE-mail :                                                                            |                               |                      |  |  |  |
| E-mail(確認                                                                                  | ():                           | デフォルトのメールアドレスが       |  |  |  |
|                                                                                            |                               | 表示されます。              |  |  |  |
|                                                                                            |                               |                      |  |  |  |
| 3. メモ設定 登録条件にメ                                                                             | モを残すことができます。                  |                      |  |  |  |
| メモを記入して下さい。                                                                                |                               |                      |  |  |  |
|                                                                                            |                               |                      |  |  |  |
|                                                                                            | (                             |                      |  |  |  |
| ク検索         確認         一覧ページに戻る                                                            |                               |                      |  |  |  |
|                                                                                            | ······                        |                      |  |  |  |
|                                                                                            | /                             |                      |  |  |  |
| 利用状況一覧 マイフォルダ 新着 アラート                                                                      |                               |                      |  |  |  |
|                                                                                            |                               |                      |  |  |  |
| 検索アラート登録確認                                                                                 |                               |                      |  |  |  |
| 条件を入力すると、マッチングした情報をメールにてお知らせいたします。                                                         |                               |                      |  |  |  |
|                                                                                            |                               |                      |  |  |  |
| 横架 <b>/ フート一覧</b> ● 使来 <b>/ フート</b> 新規登録 ● 使来 <b>/ フート登録確認</b> ● 使来 / J ト 覧 OH     ラート登録完了 |                               |                      |  |  |  |
|                                                                                            |                               |                      |  |  |  |
| 内容を確認してよろしければ「決定」                                                                          | ボタンを押してください。                  |                      |  |  |  |
| キーワード                                                                                      | インド 三蔵法師                      |                      |  |  |  |
| 検索アラートタイトル                                                                                 | インド 三蔵法師                      | 画面遷移後、決定を押して登録完了です。  |  |  |  |
| 配信頻度                                                                                       | 1回/過                          | 登録した検索(新着)アラートは、新着アラ |  |  |  |
| メールアドレス                                                                                    | 標準メール:                        | ートメニューで確認できます。       |  |  |  |
|                                                                                            |                               |                      |  |  |  |
| 決定         入力し直す                                                                           |                               |                      |  |  |  |
|                                                                                            | /                             |                      |  |  |  |
|                                                                                            |                               |                      |  |  |  |
| 一度登録すると、新着情報を効率良く                                                                          |                               |                      |  |  |  |
|                                                                                            |                               |                      |  |  |  |
| 入手することができます!                                                                               |                               |                      |  |  |  |
|                                                                                            |                               |                      |  |  |  |
| SIM                                                                                        |                               |                      |  |  |  |
|                                                                                            |                               |                      |  |  |  |